# 世界関調のた手冊

#### 一起進入電子書的奇幻世界吧!

## 進入酷課雲

- 輸入網址<u>https://cooc.tp.edu.tw/</u>
- QR code

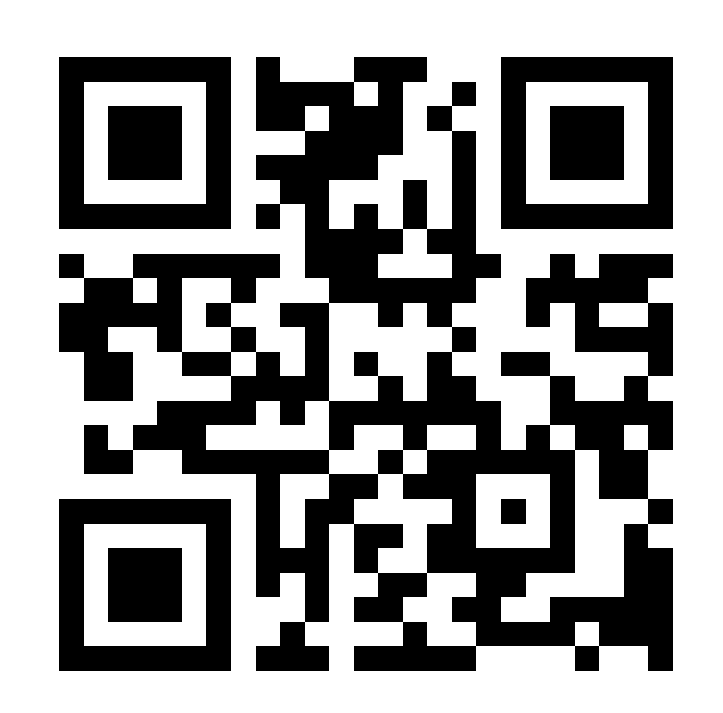

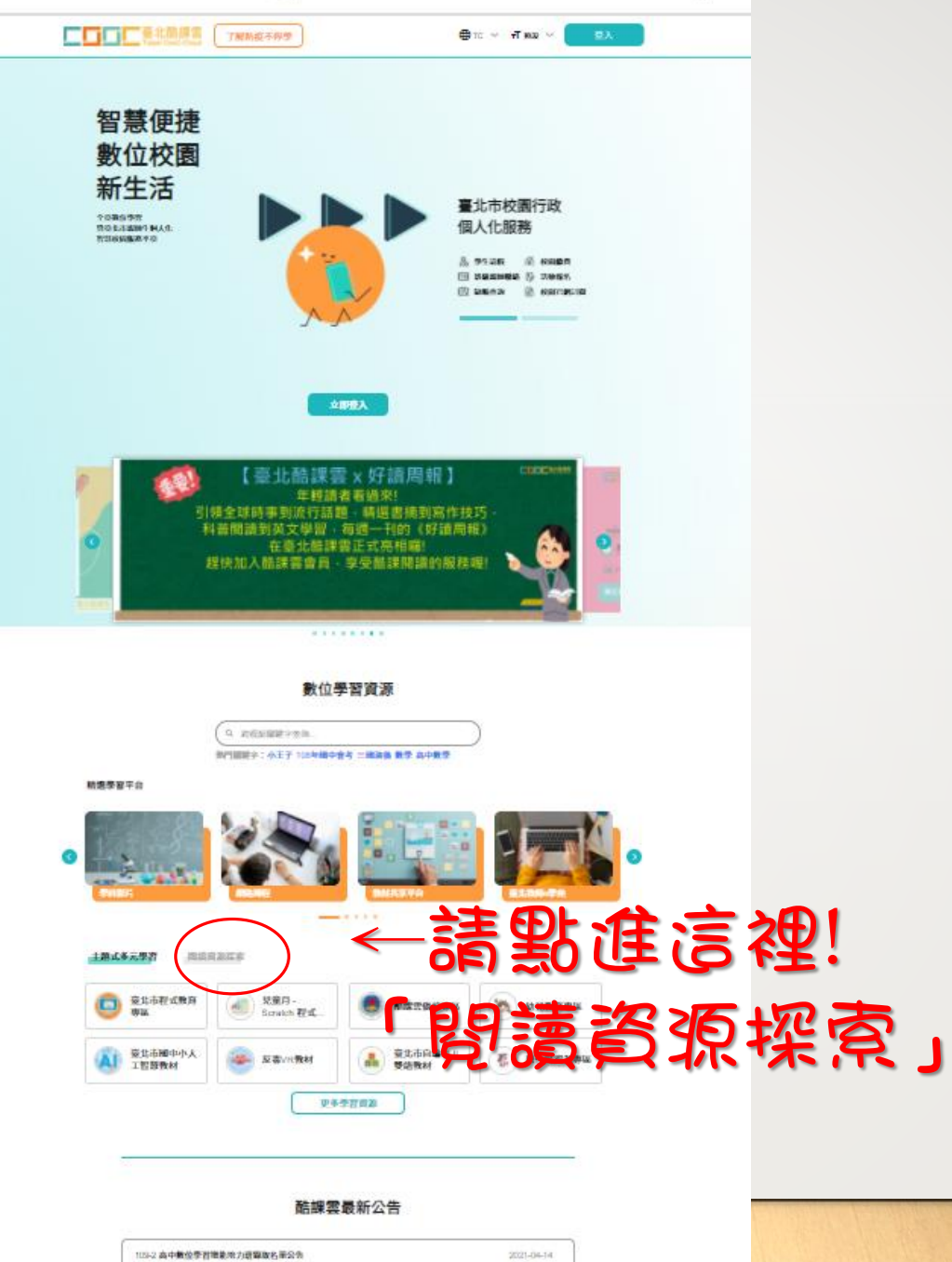

2021-04-15

titig考量點接習香種

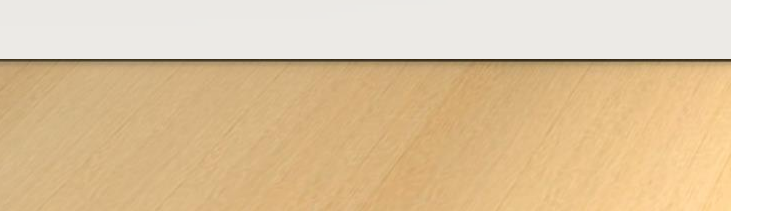

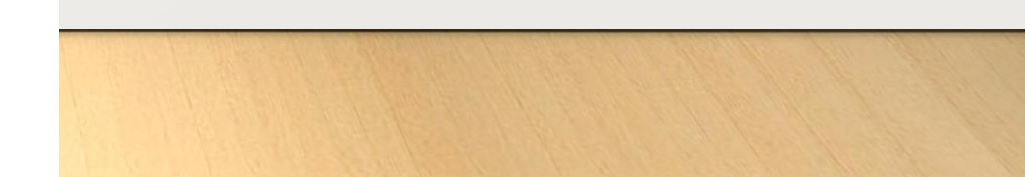

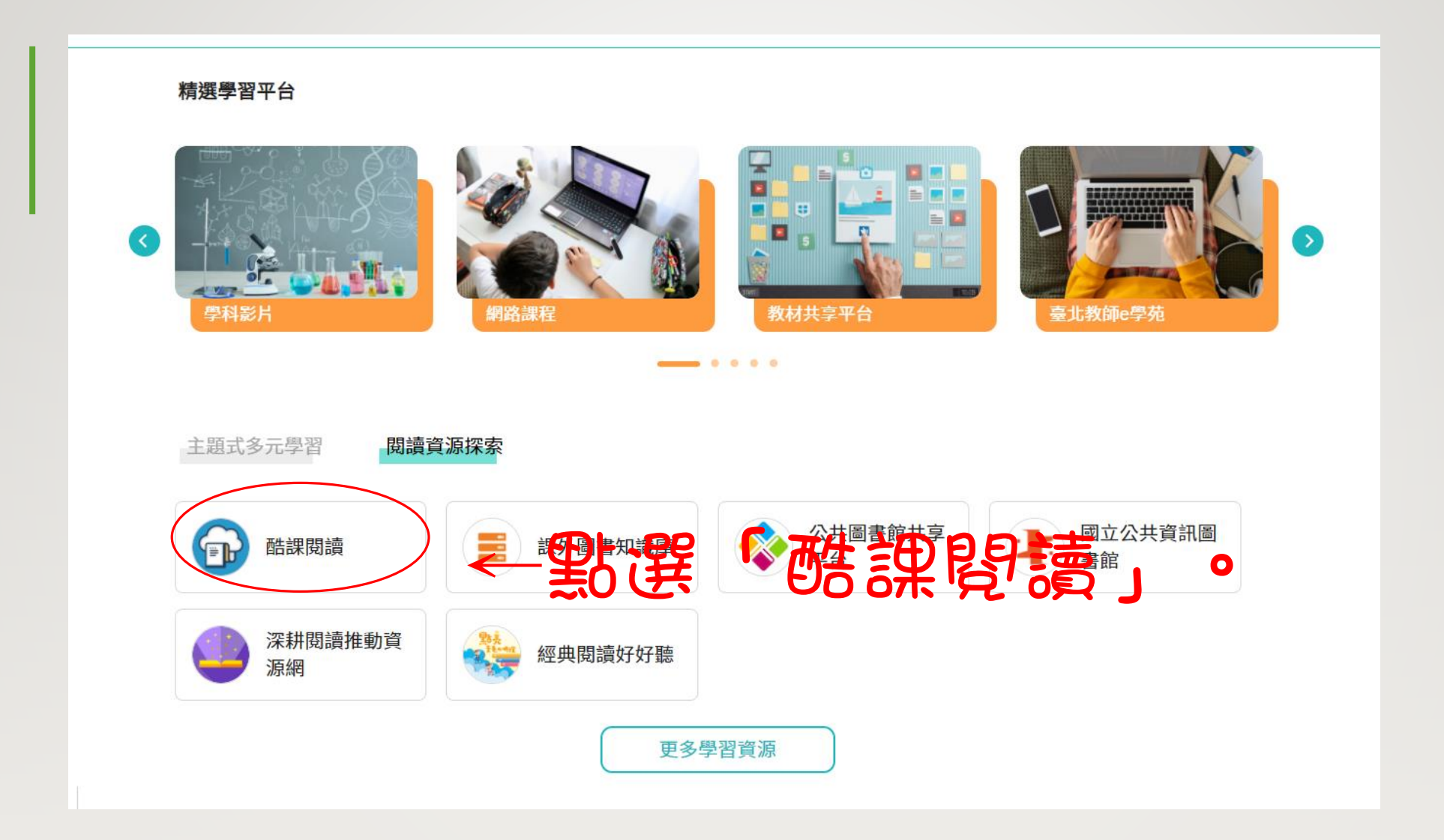

#### 使用臺北市政府教育局單一身分驗證服務帳號登入

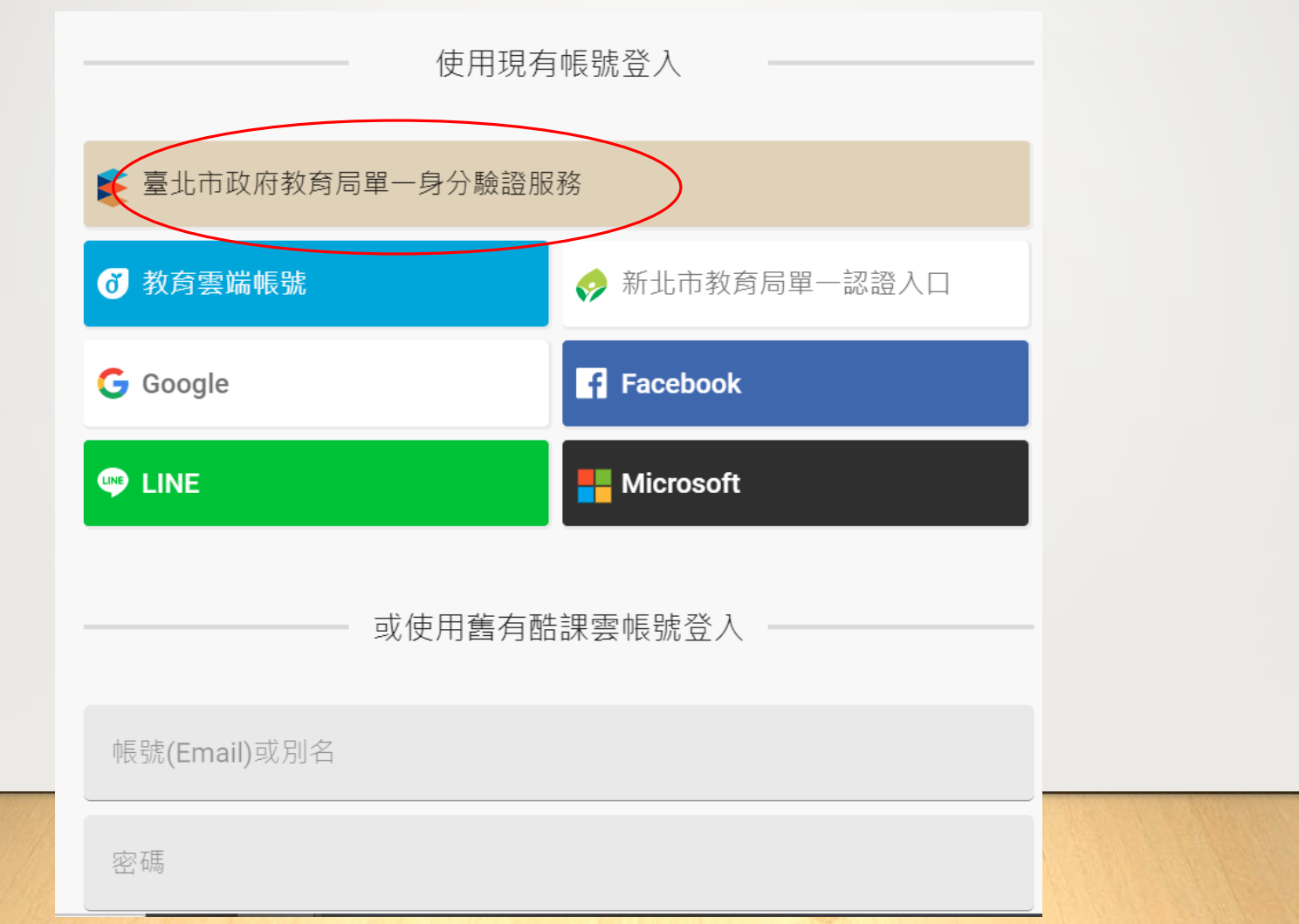

|   | 御人吉福<br>開設販歴<br>単子吉樹作                                                                                                    |
|---|----------------------------------------------------------------------------------------------------|
|   | <u>熱門推薦</u><br>©1889 <sup>1</sup> 194-0482 (1829)*# 7.672 + 975+072                                                                                                    |
|   |                                                                                                    |
|   |                                                                                                    |
|   | <u>為您推薦</u>                                                                                                    |
|   | 計算用目的   単字集通   単字集通   単常集通     単数成下上具本振動・46.7万 第千   11   11   11   11   11   11   11   11   11   11   11   11   11   11   11   11   11   11   11   11   11   11   11   11   11   11   11   11   11   11   11   11   11   11   11   11   11   11   11   11   11   11   11   11   11   11   11   11   11   11   11   11   11   11   11   11   11   11   11   11   11   11   11   11   11   11   11   11   11   11   11   11   11   11   11   11   11   11   11   11   11   11   11   11   11   11   11   11   11   11   11   11   11   11   <                                                                                                    |
|   | 熱門書單 → 半日送                                                                                                    |
|   | 110年世界問題目書單   007年登録尤期問題電子書量一面   大学学科一部委告生学科   00     158.688.850.950/01/2000 年12   1205年世紀(1000年7月)   1208年17   1208年17                                                                                                    |
|   | 美蔵教育電子書   (1)   副中ロ016頁二書單   (2)   大学学師一生物音及学師   (3)     Aussiane (1)(日本5-4)   #10000000(1)(日本5-4)   #10000000(1)(日本5-4)   (3)   (4)   (4)   (4)   (4)   (4)   (4)   (4)   (4)   (4)   (5)   (5)   (5)   (5)   (5)   (5)   (5)   (5)   (5)   (5)   (5)   (5)   (5)   (5)   (5)   (5)   (5)   (5)   (5)   (5)   (5)   (5)   (5)   (5)   (5)   (5)   (5)   (5)   (5)   (5)   (5)   (5)   (5)   (5)   (5)   (5)   (5)   (5)   (5)   (5)   (5)   (5)   (5)   (5)   (5)   (5)   (5)   (5)   (5)   (5)   (5)   (5)   (5)   (5)   (5)   (5)   (5)   (5)   (5)   (5)   (5)   (5)   (5)   (5)   (5)   (5)   (5)   (5)   (5)   (5)   (5)   (5)   (5)   (5) |
| 1 | 我的社群 ps 個人排行機 ps 重要連結 ps<br>「「「」」」、「」」、「」」、「」」、「」」、「」」、「」」、「」」、「」」、                                                                                                    |

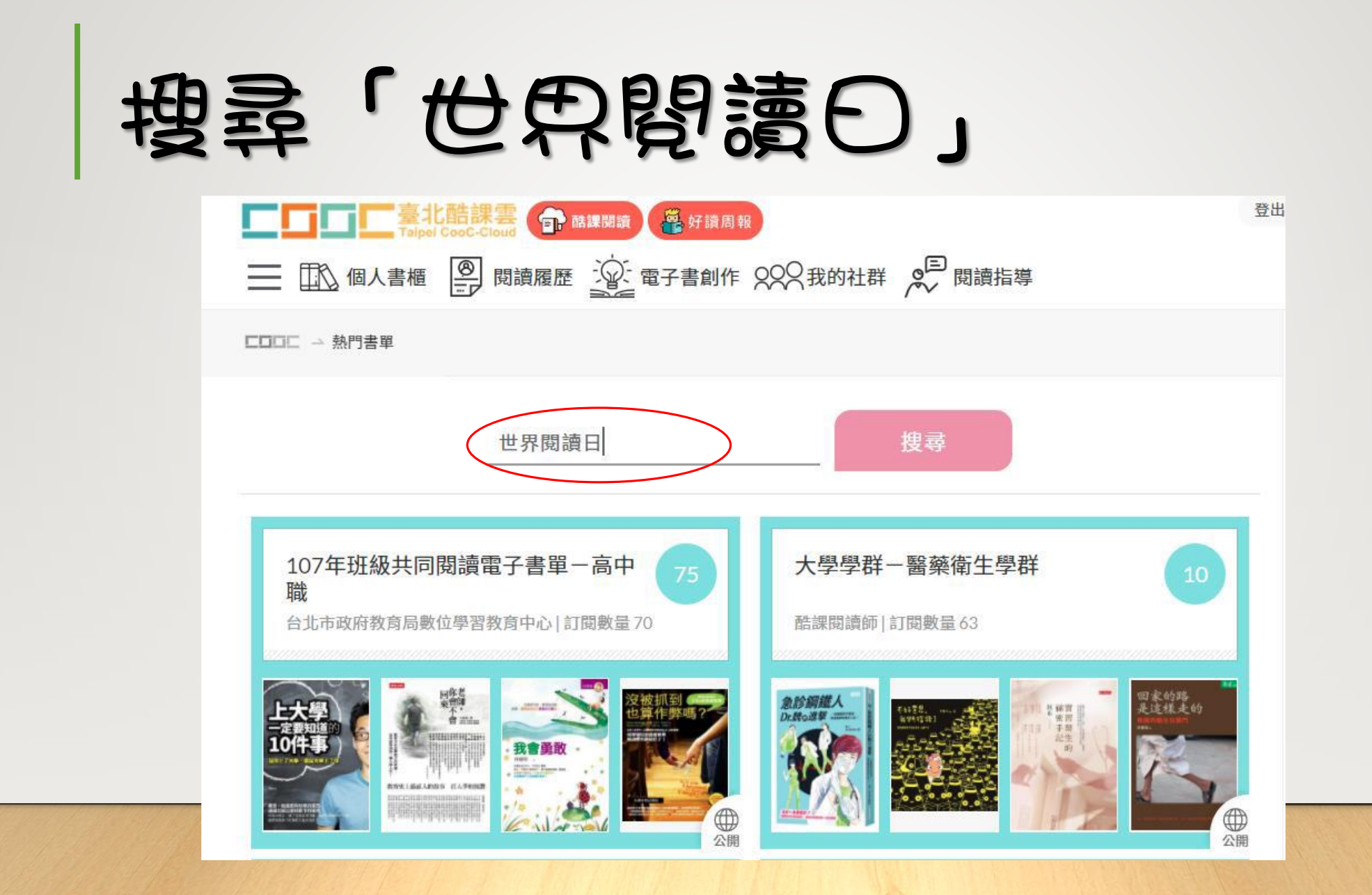

| 動進 | 「世界閱讀日」 | 事観 |
|----|---------|----|
|----|---------|----|

| ■ □ □ □ □ ■ 臺北酷課雲 ● 儲課閱讀 ● 儲課閱讀<br>■ □ □ □ □ □ □ □ □ □ □ □ □ □ □ □ □ □ □ □                                                                                                    |  |
|----------------------------------------------------------------------------------------------------|--|
|                                                                                                    |  |
| 世界閱讀日 搜尋                                                                                                    |  |
| 110年世界閲讀日書單 82   台北市政府教育局數位學習教育中心 訂閱數量2 10年世界閱讀日書單   10年世界閱讀日書單 第二年前年間   「「「」」」」 「」」」」   「」」」 「」」」   「」」」 「」」」   「」」」 「」」」   「」」」 「」」」   「」」」 「」」」   「」」」 「」」」   「」」」 「」」」   「」」」 「」」」   「」」」 「」」」   「」」」 「」」」   「」」」 「」」」   「」」」 「」」」 |  |

### 選擇一本書點選「觀看」即可進入此畫面

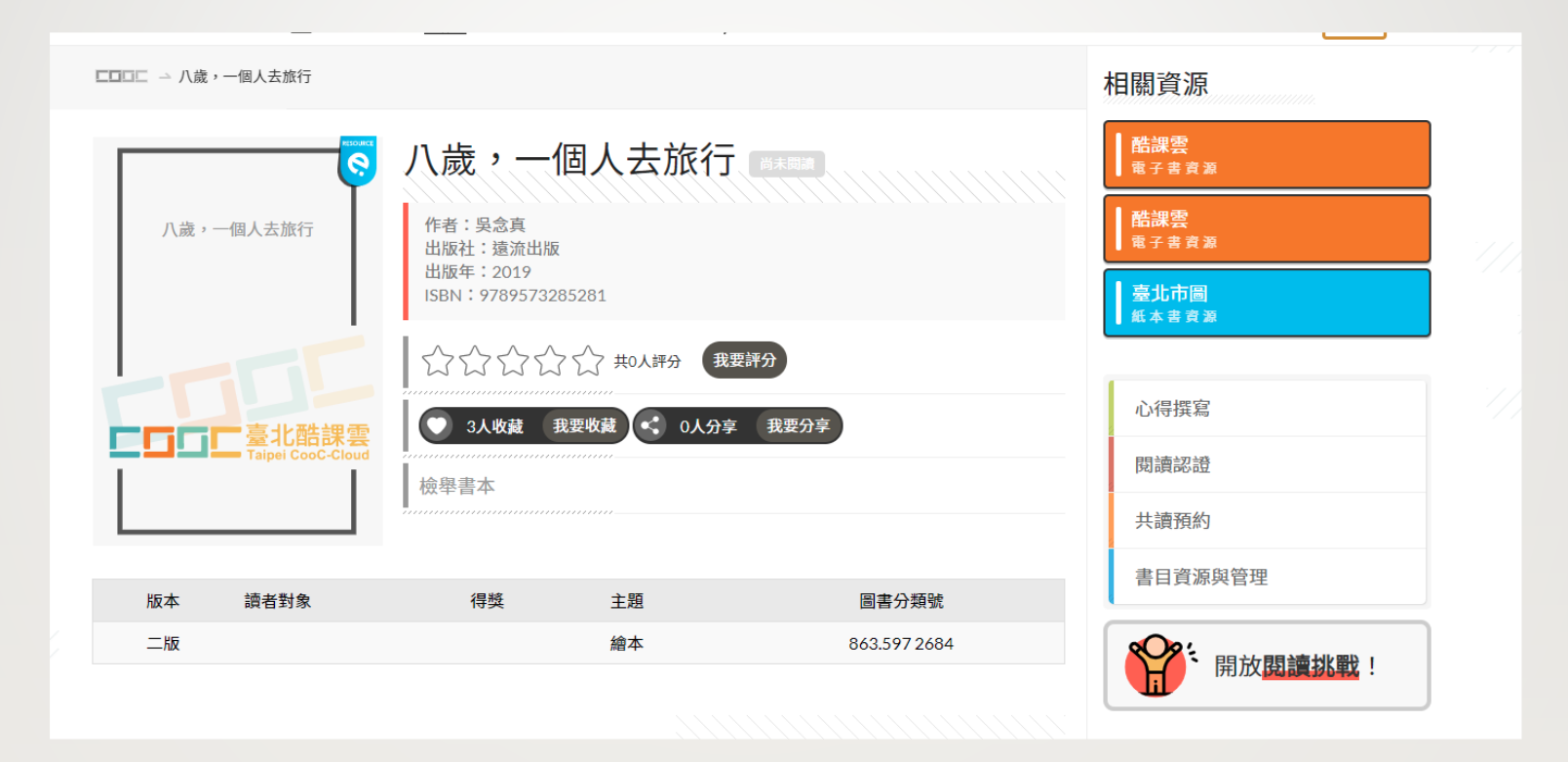

#### 再點選右方橘色的「酷課雲」

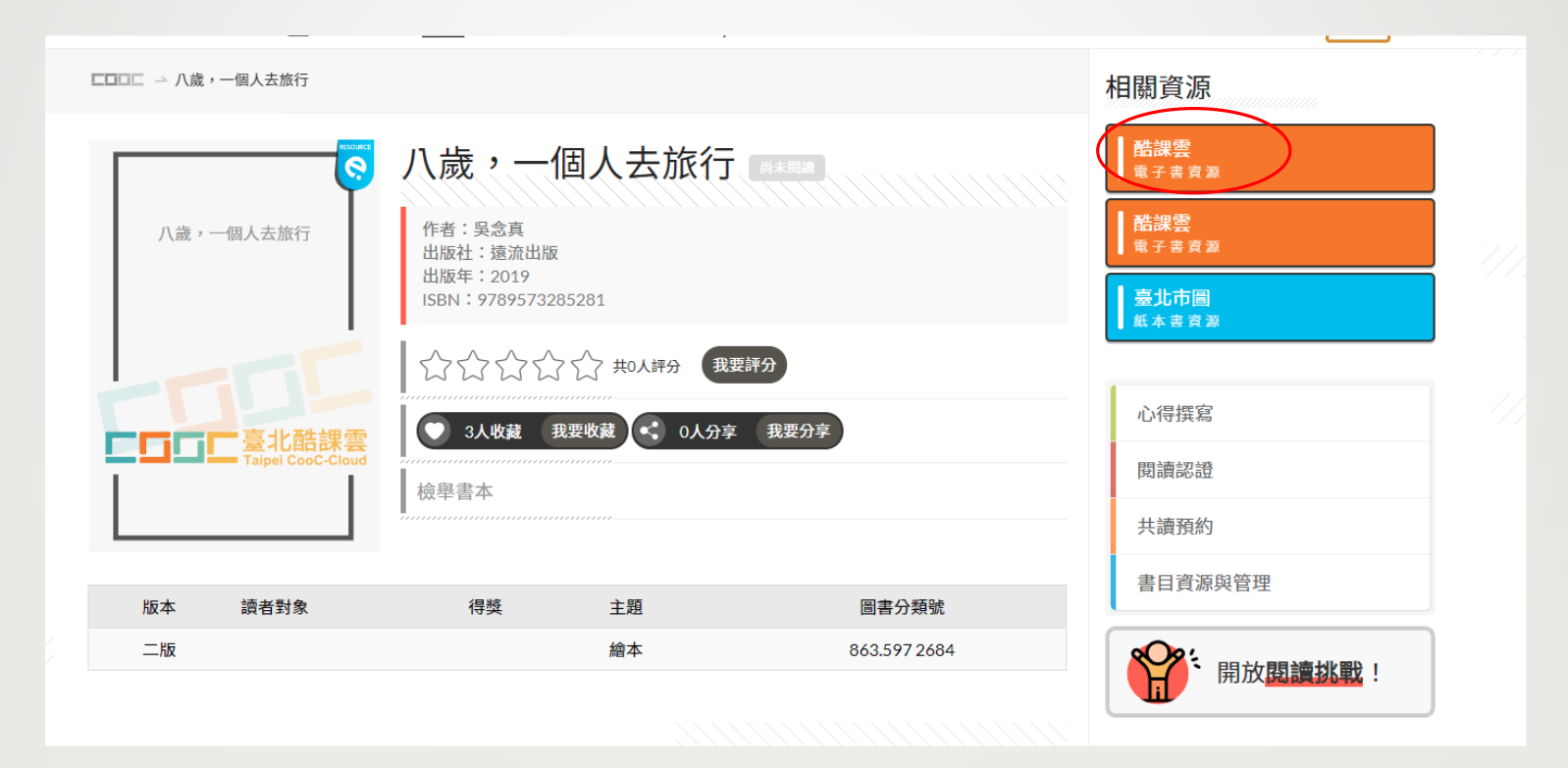

#### 再點選右方錄色的「線上閱讀」

#### Home / 親子童書 / 兒童繪本

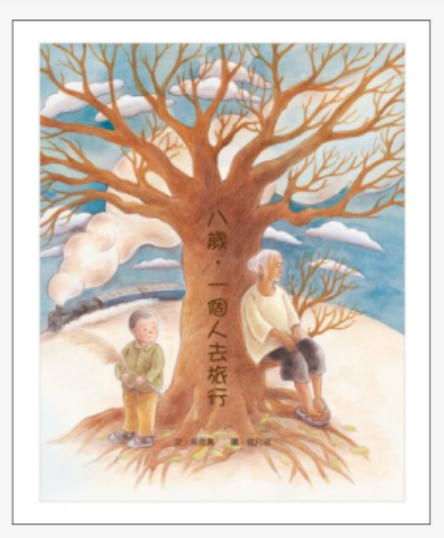

| 八歲, 一個人去旅行                               |
|------------------------------------------|
| 點閱:37                                    |
| 其他題名:八歲一個人去旅行 8歲, 1個人去旅行                 |
| 作者:吳念真文;官月淑圖                             |
| 出版年:2019[民108]                           |
| 出版社:遠流                                   |
| 出版地:臺北市                                  |
| 集叢名:台灣真少年                                |
| 格式:JPG,EPUB                              |
| ISBN : 978-957-32-8528-1 ; 957-32-8528-2 |
| f P ⊻                                    |

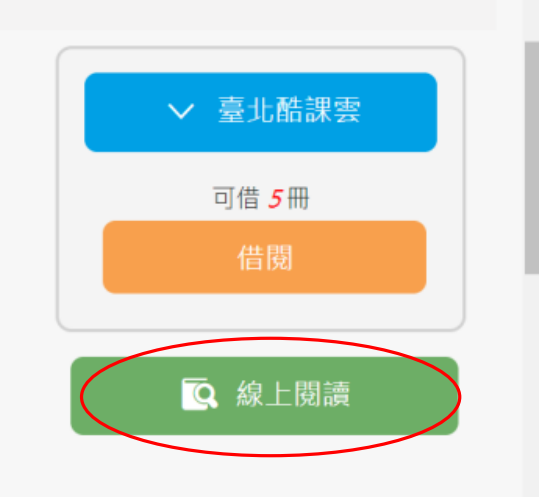

(合)観

#### 閱讀完復回到前一個分頁,點選「閱讀認證」, 行數達80分以上才算合格

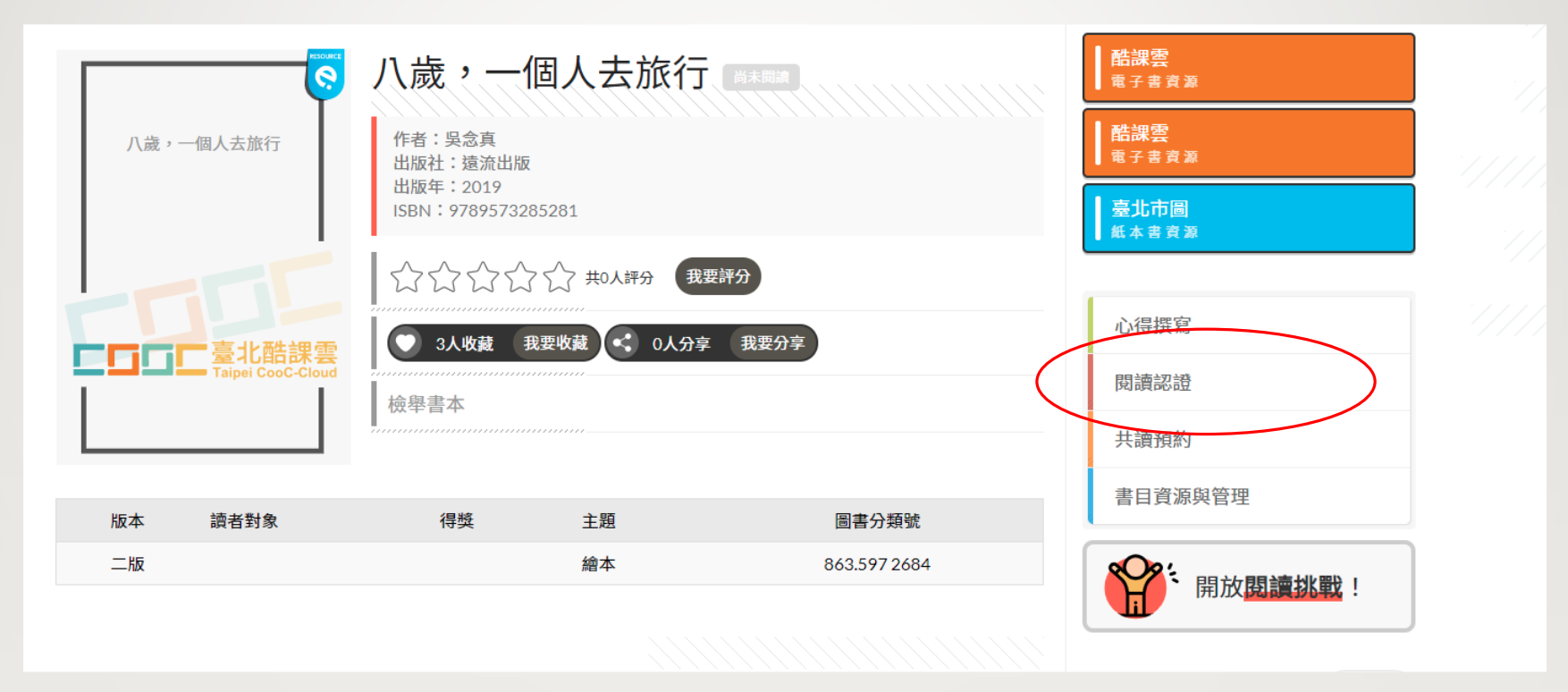

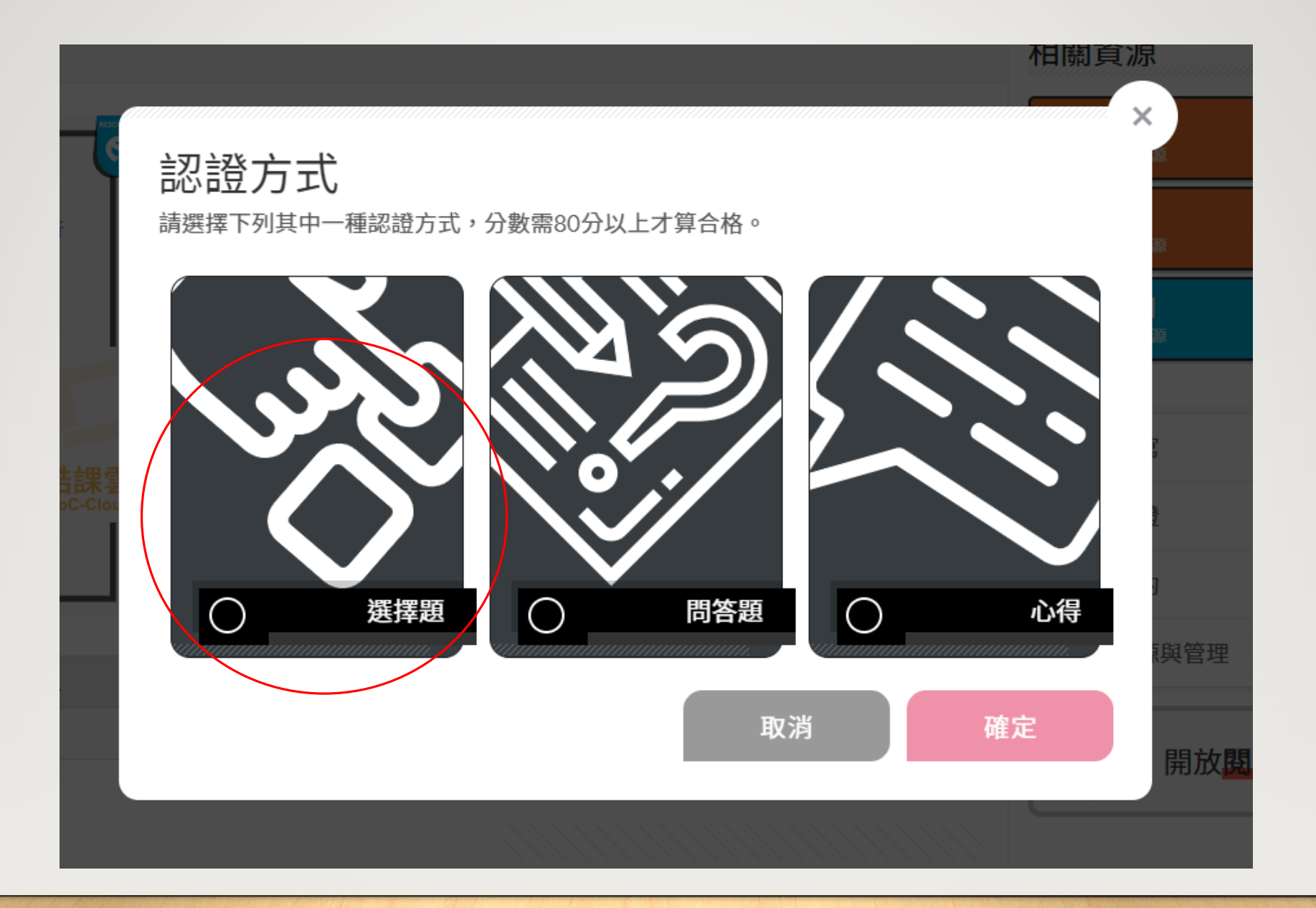